# Manual de Instalación AUTEXPAY

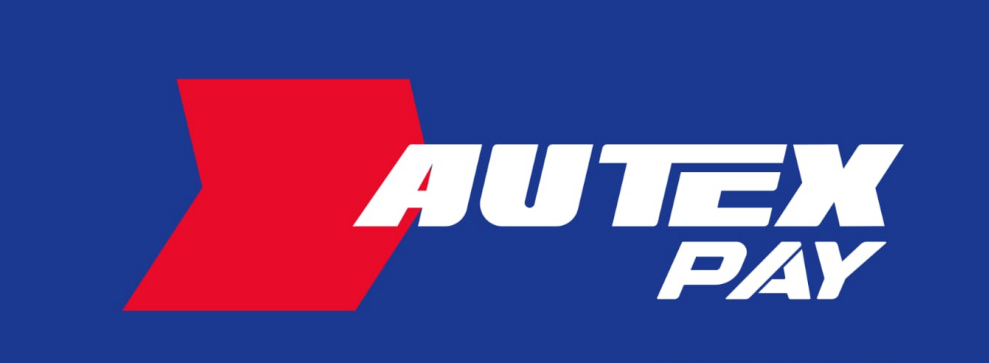

TU CRÉDITO AUTEX

La forma convencional de instalar aplicaciones en dispositivos Android suele ser mediante la tienda oficial, Google Play Store, donde los usuarios pueden buscar y descargar aplicaciones de manera segura. Sin embargo, Android, como sistema operativo de Google, proporciona una alternativa adicional: la posibilidad de cargar aplicaciones directamente al dispositivo en forma de paquete instalable, conocido como APK (Android Application Package). Este método permite la instalación de aplicaciones fuera de la tienda oficial.

A diferencia de la limitación impuesta por algunas plataformas, los archivos APK permiten que cualquier aplicación sea instalada en un dispositivo Android. Este formato brinda a los usuarios, la flexibilidad de obtener aplicaciones de fuentes externas, como sitios web o tiendas alternativas; en este caso de autexpay.lerco.mx. Sin embargo, es crucial ejercer precaución al utilizar esta opción, ya que la instalación de aplicaciones de terceros puede presentar riesgos de seguridad si no se seleccionan fuentes confiables.

#### Paso 1: Descargar la aplicación

1) Navegador web:

Utiliza un navegador web para acceder al sitio web https://autexpay.lerco.mx/

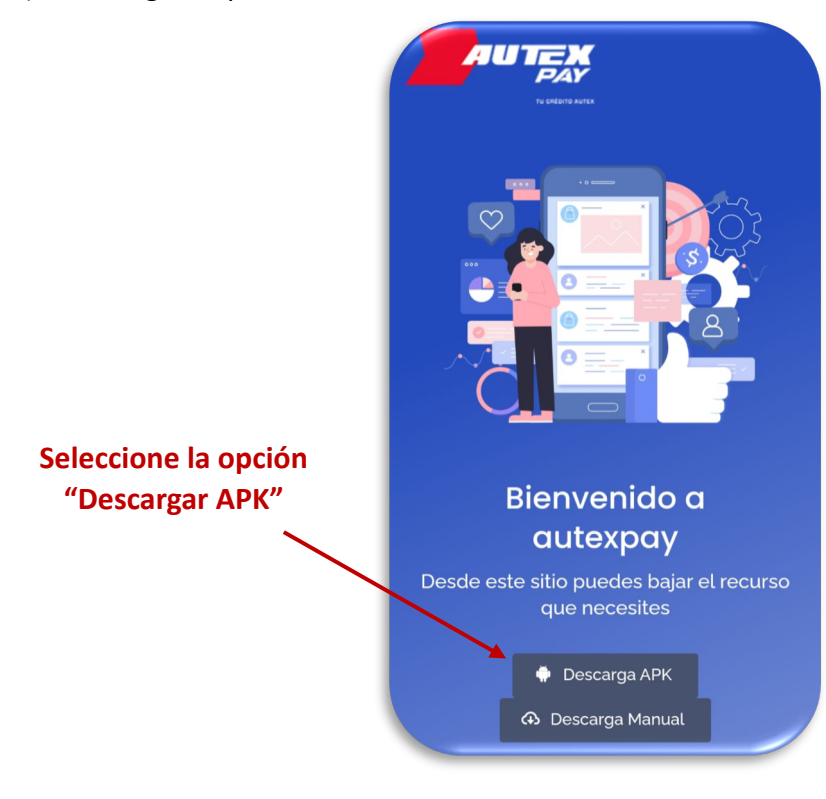

2) Descarga la aplicación:

## 3) Aviso:

Es posible que te aparezca el siguiente aviso.

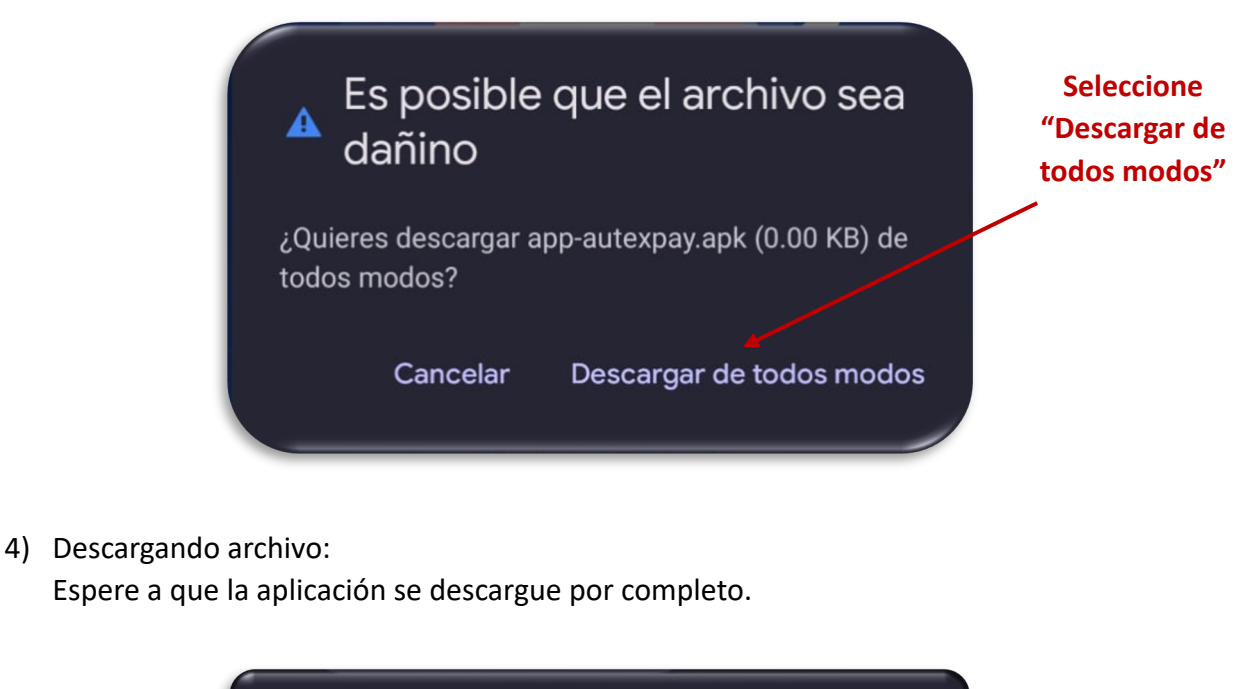

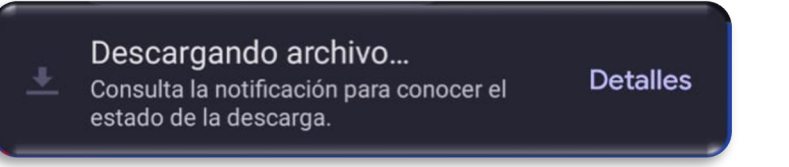

#### 5) Archivo descargado:

Al terminar de descargar la aplicación aparecerá la siguiente alerta.

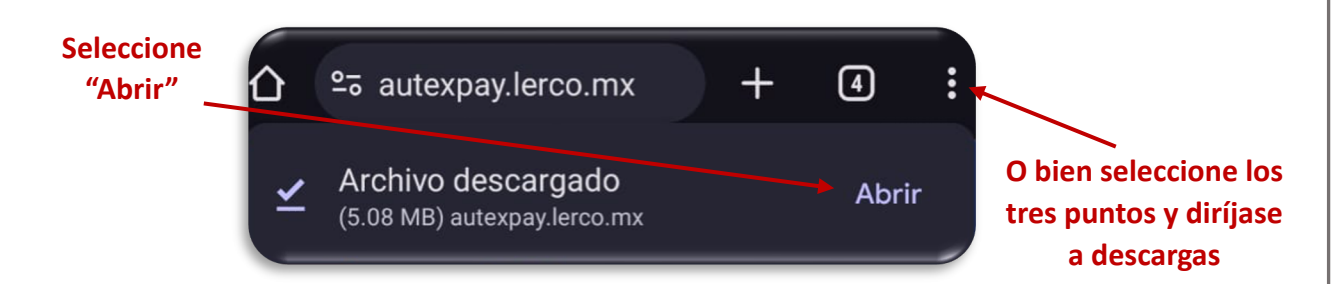

## Paso 2: Habilitar la instalación de aplicaciones de fuentes desconocidas

1) Descargas:

En el apartado de descargas seleccione la aplicación "app-autexpay.apk".

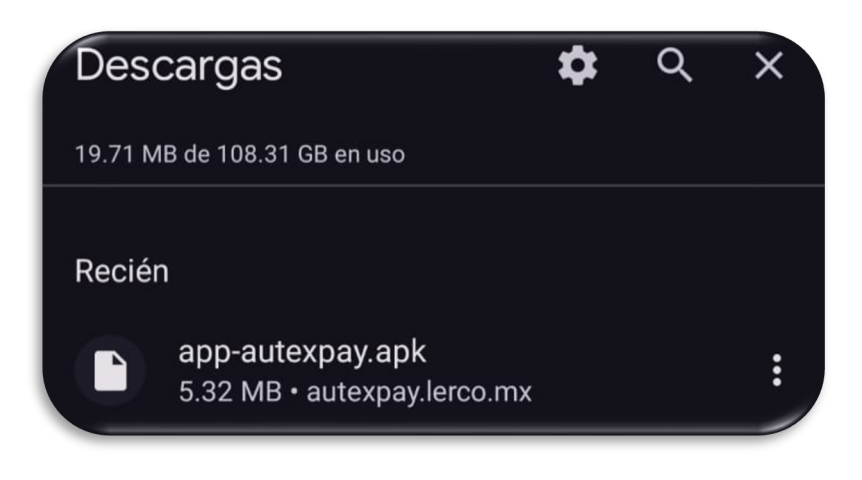

2) Permisos de instalación:

Al seleccionar la aplicación aparecera el siguiente aviso.

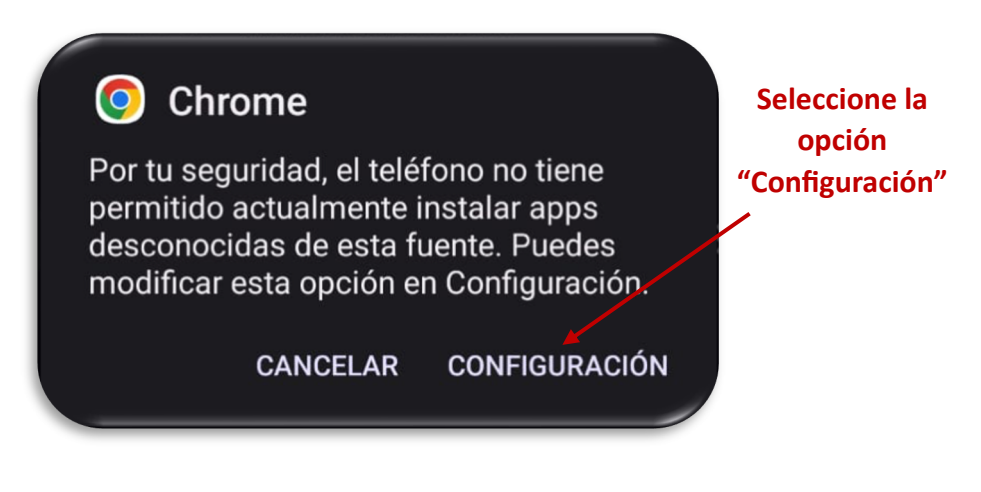

 Aplicaciones desconocidas: Active la opción "confiar en esta fuente"

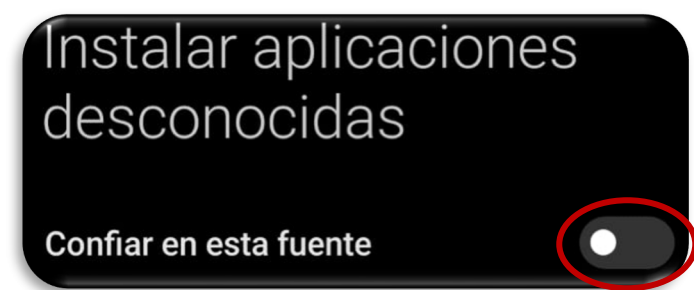

#### 4) Advertencia:

Te aparecerá un aviso en la pantalla con un temporizador de 10 segundos.

H Peligro Peligro "Instalar aplicaciones de fuentes "Instalar aplicaciones de fuentes desconocidas" es un permiso muy sensible. Si desconocidas" es un permiso muy sensible. Si otorga este permiso, su información privada otorga este permiso, su información privada podría filtrarse y su propiedad podría estar en riesgo. Esto es lo que las aplicaciones podrán hacer: podría filtrarse y su propiedad podría estar en riesgo. Esto es lo que las aplicaciones podrán hacer: Influir en la seguridad y estabilidad del Influir en la seguridad y estabilidad del sistema. sistema. Instalar aplicaciones que puedan contener virus o comportarse mal de cualquier otra forma Instalar aplicaciones que puedan contener virus o comportarse mal de cualquier otra Instalar aplicaciones peligrosas Instalar aplicaciones peligrosas **Seleccione esta** Algunas aplicaciones de terceros pueden atacar su dispositivo, poniendo en riesgo sus datos y privacidad Algunas aplicaciones de terceros pueden atacar su dispositivo, poniendo en riesgo sus datos y privacidad opción y acepte Soy consciente de los posibles riesgos y asumo todas las posibles consecuencias de Soy consciente de los posibles riesgos y asumo todas las posibles consecuencias de forma voluntaria. Aceptar (8) Cancelar Aceptar

#### Paso 3: Instalar la aplicación

1) Instalación:

Seleccione "Instalar" para comenzar el proceso de instalación.

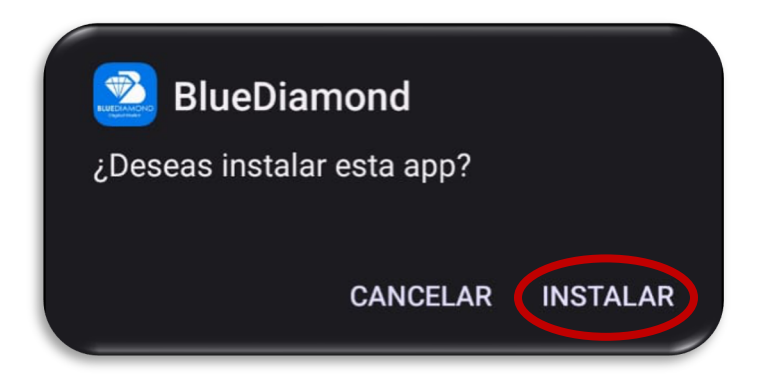

2) Instalando:

Espere a que la aplicación termine de instalar.

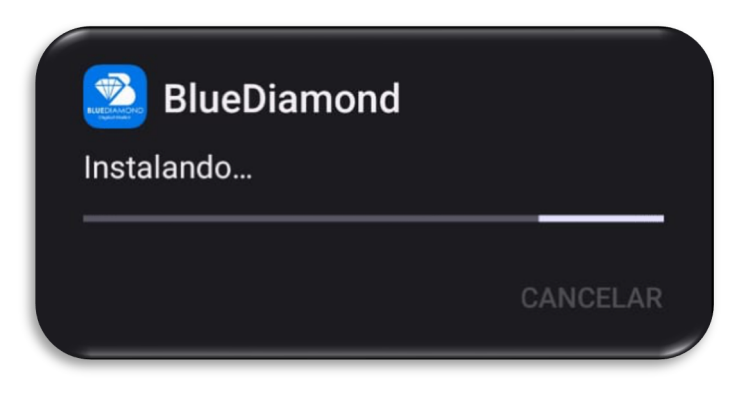

3) Finalización:

Una vez que la instalación esté completa, se plasmará una notificación. Puedes abrir la aplicación desde ahí o buscarla en el menú de aplicaciones de tu dispositivo.

## Paso 4: Deshabilitar fuentes desconocidas (opcional)

1) Seguridad:

Después de instalar la aplicación, por razones de seguridad, es recomendable volver a deshabilitar la opción "Fuentes Desconocidas" para prevenir la instalación accidental de aplicaciones no seguras en el futuro.

¡Listo! Ahora debería tener la aplicación "Autexpay" instalada en su dispositivo Android. Debe tener en cuenta que este proceso puede variar ligeramente según la versión de Android y la interfaz del fabricante. Además, tenga precaución al instalar aplicaciones de fuentes desconocidas y verifica siempre la confiabilidad de la fuente de descarga.

Al instalar "Autexpay" encontrará una interfaz como la siguiente:

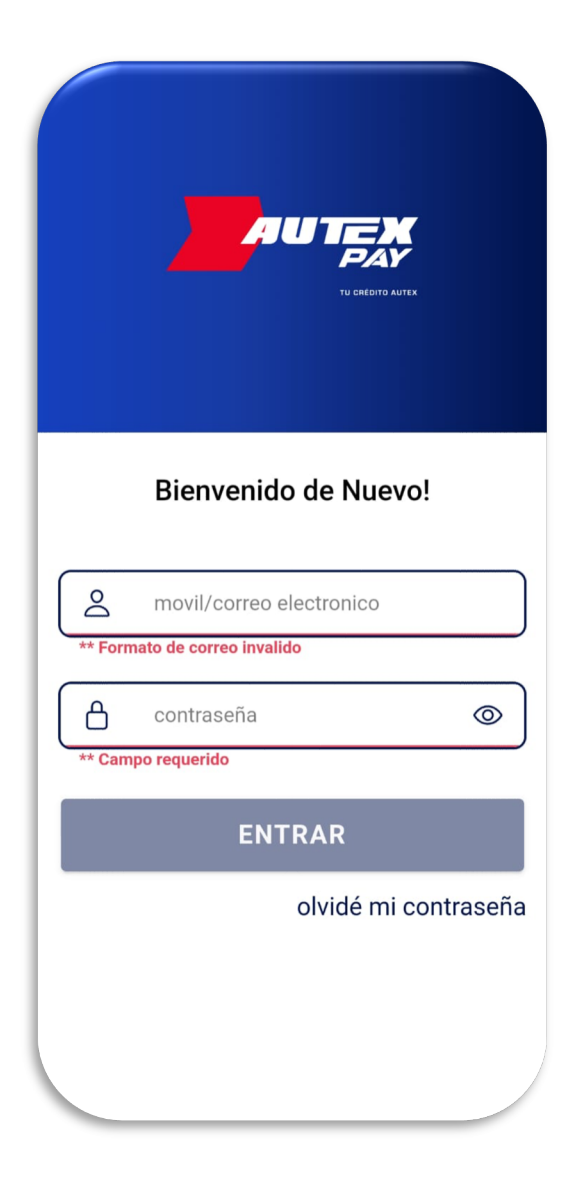